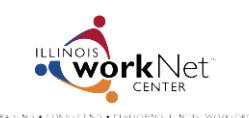

July 2014 FINAL

## Community and Summer Youth Employment Program Certificate of Completion

1. Go to <u>www.illinoisworknet.com/syep2014</u> and select the link to return to your SYEP account.

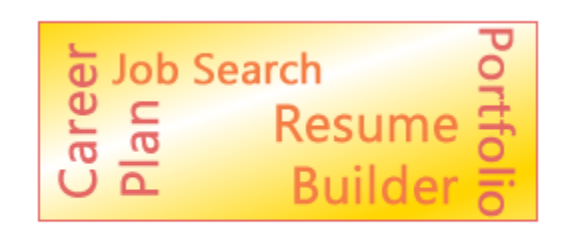

Return to Your SYEP Application and Tools

2. Select the Career Readiness tab at the top of the page and scroll down to the post-assessment section.

| Application | Career Readiness | Work Experience | Resume & Portfolio Builder |  |
|-------------|------------------|-----------------|----------------------------|--|
| Career F    | Readiness        |                 |                            |  |
|             |                  |                 |                            |  |

- 3. Select the button to download your Certificate of Completion.
  - Note: Once you score 70% or higher on your post-assessment, you can print your certificate of completion.
  - Since the certificate is a PDF, you will need to have Adobe Reader installed on your computer.

| nt Certificate of Completion                                         | Score 70% or higher to earn a<br>Certificate of Completion                                                                                              | Goal Setting     Violence Prevention and Awareness                                       |
|----------------------------------------------------------------------|----------------------------------------------------------------------------------------------------|------------------------------------------------------------------------------------------|
| Re the <b>Post-Assessment</b> again and a higher score will be kept. | <ul> <li>Not a timed assessment</li> <li>Unlimited number of attempts</li> <li>Highest score is saved</li> <li>Score 70% or higher to earn a</li> </ul> | Training Program Exploration     Workplace Skills     Job Search Skills     Goal Setting |
| ceived a score of 88% correct. You can                               | 25 multiple choice questions     Not a timed assessment                                                                                                 | Career Exploration     Training Program Exploration                                      |

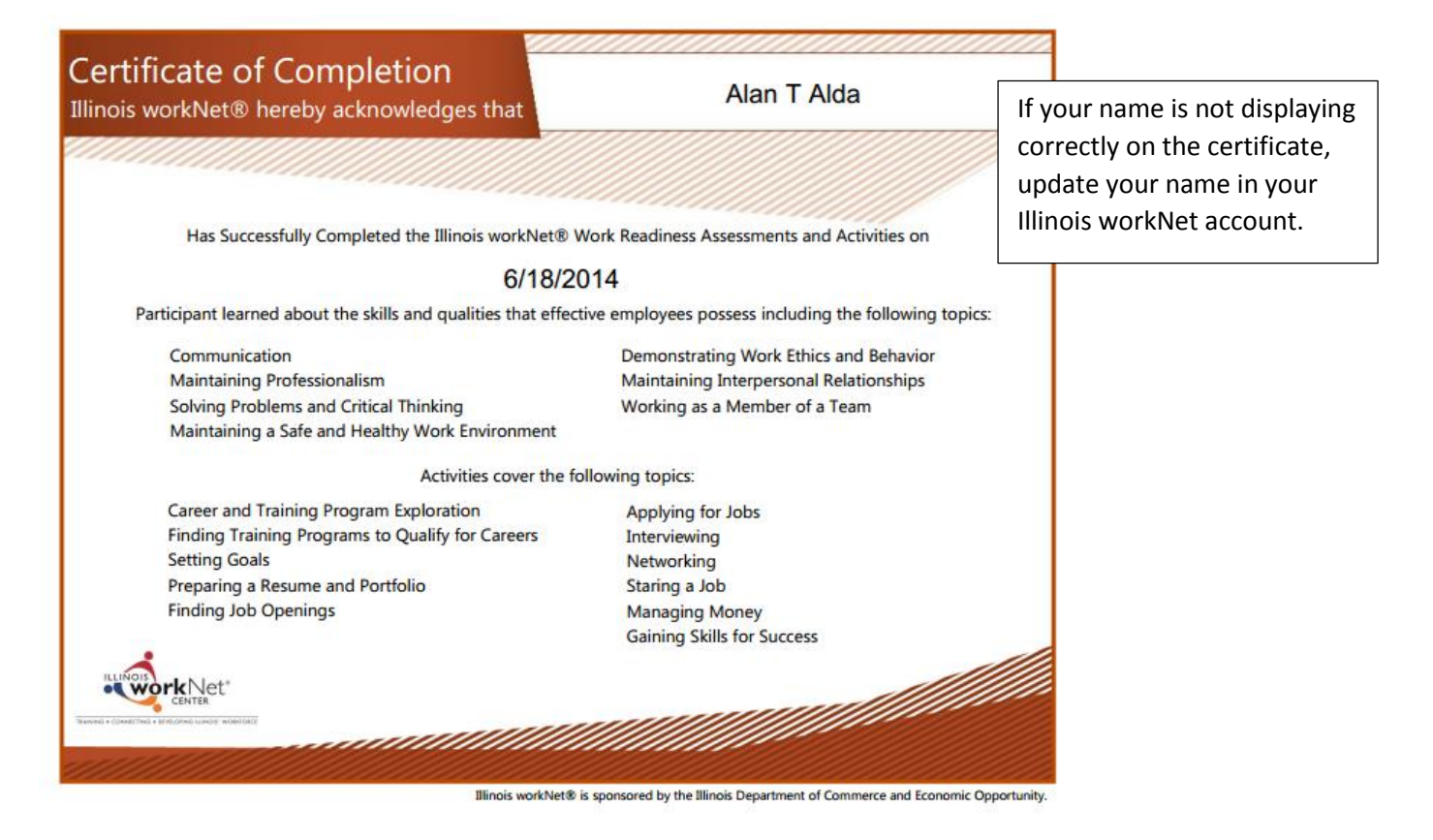

## How To Update Your Account Information

1. Select My Dashboard in the header of the pager

| Vices CENTER Training Connecting<br>Developing Illinois' Workforce | Translate To: Spanish |  |
|--------------------------------------------------------------------|-----------------------|--|
|                                                                    | My Dashboard          |  |

2. Select the Update My Profile link. Update your information and save the changes.

| /elcome, Alan     |                   |             |
|-------------------|-------------------|-------------|
| Alan's Dashboard  | First Name*       | Alan        |
| Settings          | Last Name*        | Alda        |
| Update My Profile | Date Of<br>Birth* | D 5/15/1997 |
| Change Password   |                   |             |

Illinois workNet is sponsored by the Illinois Department of Commerce and Economic Opportunity.